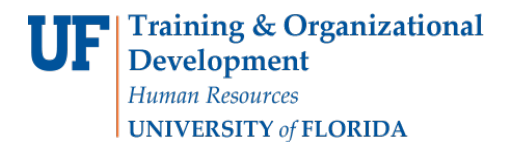

# **REVERSING GROUP CHARGES**

Use this instruction guide to reverse charges for a group students, where the transaction was enter using the Group Post process. To complete this task, you must attend PST310 Student Financials and have the security roles:

- UF\_SF\_UPDATE\_CHARGES Permits entering and modifying charges
- UF\_SF\_PP\_XXXXXXX Defines your scope of authority where XXXXXXX = your department/unit

You must complete these steps to completely reverse the transaction:

- 1. Reverse the group charge
- 2. Find the Group ID of the reversal
- 3. Post the reversal

Follow these instructions to learn how to reverse and post a previously posted group transaction.

#### NAVIGATION

 Login to myUFL and navigate to: Nav Bar > Main Menu > Student Information System > Student Financials > Charges and Payments > Group Processing > Reverse Groups

#### REVERSE THE GROUP CHARGE

1. Enter your Run Control ID.

**Note:** A **Run Control ID** is an identifier that, when paired with your User ID, uniquely identifies the process you are running. The Run Control ID defines parameters that are used when a process is run. This ensures that when a process runs in the background, the system does not prompt you for additional values.

- You can run this process by searching for an existing Run Control ID or you can add a new value.
- If you do not have one, you can create one:
  - 1. Click the Add a New Value tab.
  - 2. Enter the desired information into the Run Control ID field
  - 3. Enter an ID that is relevant to the process. This may help you remember it for future use.
  - 4. Click the Add button

Use the group Reversal Page to Reverse Groups of Transactions

- 1. Enter the last few digits of the Group ID you want to reverse in the Group ID field
  - There are 15 digits in the Group ID number
  - Use the Find a Group ID instruction guide if you need to identify with Group ID to enter
- 2. Click the Lookup button and select the Group ID from the list
- 3. Click in the **Description** field and enter a brief description of the reversal
- 4. Click in the Item Effective Date field and enter the appropriate date

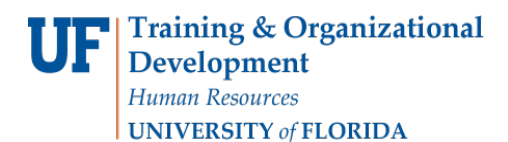

- 5. Click the Run button
- 6. Click the **OK** button

# FIND THE GROUP ID OF THE REVERSAL

After running the process, you can check to see that the group charges were reversed

- 1. Click the Review Transactions link
- 2. Enter your UFID into the User ID field
- 3. Enter date of the REVERSAL into the date field
- 4. Click the Search button.

## POSTING THE REVERSAL TRANSACTION

Next, you will post the transaction(s)

- 1. Click the **Post Transactions** link
- 2. Search for your Run Control ID
  - View all your Run Control IDs by simply clicking the Search button

### Use the Post Transactions page to run the Group Post process

- 1. In the Group Type field, enter C or click the look up button and select Charge
- 2. Click in the Starting Group ID field and enter the Group ID the system created for the REVERSAL
- 3. Click the lookup button to view a list. Note you can search by UFID
- 4. Use the Find a Group ID instruction guide if you need to identify with Group ID to enter
- 5. Click the Run button to access the Process Scheduler Request page
- 6. Click the checkbox next to Group Posting Process (SFPGRPST) to select it
- 7. Click the OK button

### **REVIEW THE TRANSACTION**

- 1. Click the Review Transactions link
- 2. Enter the appropriate ID into the Group ID field
- 3. Click the Search button

## FOR FURTHER ASSISTANCE

Review the myUFL Toolkit for Student Financials at the Human Resource Services website: Navigate to <u>hr.ufl.edu</u> and select: Training > myUFL Toolkits > Student Financials Click here: <u>http://www.hr.ufl.edu/training/myUFL/toolkits/StudentFinancials.asp</u> Contact the UF Help Desk at <u>helpdesk@ufl.edu</u> or call them at (352)392-HELP